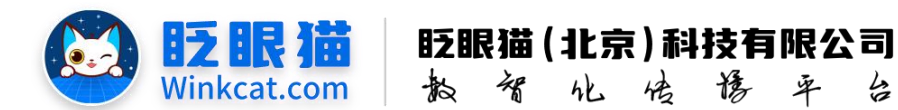

# 《小程序怎么跳转到视频号》操作说明

此文档为"小程序平台操作文档"的一部分。版权归属为"眨眼猫(北京)科技有限公 司"及其关联公司、授权公司。未经以上公司授权,请勿以任何形式分享给第三方。

文档以介绍操作流程与运维方法为目的,文中的图片均为示例图片,可能与您的小程序 最终的图片不尽相同。

如发现文档中有任何错误、遗漏、或对文档有任何建议,请联系您的对接服务人员或关 注微信公众号"眨眼猫智慧会务",按上面的提示联系我们。

#### 一、使用前提

1、如您使用的是本公司提供的后台服务,则管理后台地址为:

#### https://w.yyhd.club

如非以上后台地址,您需要向您的单位相关负责人或本公司对接人索要后台地址。

2、您需要有小程序平台的管理权限。如您无法登陆后台,请联系您单位相关负责人或本公 司对接人。

#### 二、使用场景

眨眼猫小程序支持跳转到视频号,实现小程序与视频号的相互引流。需注意:跳转到视 频号的内容将受到主体的限制,具体如下:

- 1、如果小程序主体与视频号的主体一致,可跳转到视频号的主页、视频、直播、活动。
- 2、如果您使用的是**虚拟小程序**,小程序主体与视频号的主体不一致,则只能跳转到视频号 的主页和视频。

#### 三、具体操作路径

1、点击首页左侧菜单栏——常用功能——广告列表,选择某个广告进入编辑页,广告链接 类型选择【跳转到视频号】,如下图所示:

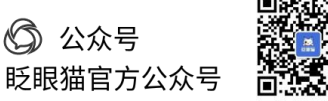

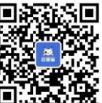

|      | <b>BZ BR</b><br>Winkcat | 10 10 10 10 10 10 10 10 10 10 10 10 10 1                                                                                                    | 12 |
|------|-------------------------|----------------------------------------------------------------------------------------------------|----|
|      | *广告图片:                  | 上市「音磁片<br>上市「音磁片<br>上市「音磁片<br>上市「音磁片<br>上市「音磁片<br>上市「音磁片<br>上市「音磁片<br>上市「音磁片<br>上市」<br>上市「音磁片<br>上市」<br>上市「音磁片<br>上市」<br>上市「音磁片<br>上市」<br>上市「音磁片<br>二市市<br>日本<br>一<br>本の<br>不聴过300KB。 |    |
|      | 摘要:                     | · 通上型 · 西京 · 西回ハ<br>- 请输入损费                                                                                                    |    |
| ~告信息 |                         |                                                                                                    |    |
|      | 广告类型:                   | 链接 ◆<br>广告的资源类型                                                                                                    |    |
|      | 广告链接类型:                 | ✓ 跳到小程序内其它页面且不关闭当前页 (推荐)                                                                                                    |    |
|      | 链接内容。                   | 施設の相外分異と以面向的大肉当前以<br>施转到其他小程序<br>打开外部链接 (webview)<br>施转到视频号                                                                                                    |    |
| 段放信息 |                         | 打开一个文档<br>点击链接即复制当前文字                                                                                                    |    |
|      | 投放类型:                   | 打开一张图片(链接到图片)<br>事件(触发特殊功能)                                                                                                    |    |
|      | 时间:                     |                                                                                                    |    |

2、点击生成链接,如下图所示:

|      |          | 请上传广告的广告图片 |   |          |  |
|------|----------|------------|---|----------|--|
|      | 摘要:      | 请输入摘要      |   |          |  |
| 广告信息 |          |            |   |          |  |
|      | 广告类型:    | 链接 ◆       |   | <b>\</b> |  |
|      | 产生结核带利。  | 广告的资源类型    |   |          |  |
|      | ) 古班按关望: | 此种由非优势与    | Ŧ |          |  |
|      | 链接内容:    | 请输入链接内容    |   | 生成链接     |  |
| 投放信息 |          |            |   |          |  |
|      | 投放类型:    | 全部 ◆       |   |          |  |
|      |          |            |   |          |  |

3、按需选择跳转的类型,如下图所示:

| 戓链接     |                                                                  |  |
|---------|------------------------------------------------------------------|--|
| *跳转类型:  | ✔ 打开视频号主页                                                        |  |
|         | 打开视频号直播                                                          |  |
| *视频号ID: | 打开视频号活动                                                          |  |
|         | 打开视频号视频                                                          |  |
|         | https://developers.weixin.qq.com/miniprogram/dev/framework/open- |  |
|         | ability/channels-profile.html                                    |  |

4、按照提示输入相对应的 id,系统将自动生成链接,如下图所示:

| ,跳转类型:  | 打开视频号视频                                                                                         | •                   |
|---------|-------------------------------------------------------------------------------------------------|---------------------|
| *視频号ID: | 请输入视频号ID                                                                                        |                     |
|         | 视频句ID获取参考链接:<br>https://developers.weixin.qq.com/miniprogram/s<br>ability/channels-profile.html | lev[framework/open- |
| *视频ID:  | 请输入视频ID                                                                                         |                     |
|         | 程度D获取参考链接:<br>https://developers.weixin.qq.com/miniprogram/d<br>ability/channels-activity.html  | dev/framework/open- |
|         |                                                                                                 |                     |
|         |                                                                                                 |                     |

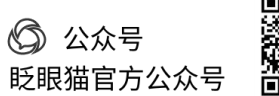

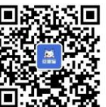

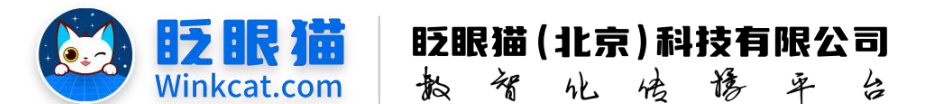

## 四、如何获取视频号的 id 和视频/活动/直播 id

1、视频号 ID 获取参考链接:

https://developers.weixin.qq.com/miniprogram/dev/framwork/open-ability/channels-profile.html

| $\otimes$ | 视频号助手 beta |                                 |                      |                  | - 新始始版图模型开读(10.16.10.22) |                                                                                                    | 108228 |
|-----------|------------|---------------------------------|----------------------|------------------|--------------------------|----------------------------------------------------------------------------------------------------|--------|
|           | 首页         | 起眼猫智<br>視频号ID:sph<br>認知 20 羊    | 記録日D::pho6X27/tm7xal |                  |                          | <ul> <li>例約時所用核己生成(10.18-10.22)</li> <li>例約時用接己生成(10.09-10.15)</li> <li>例約前作用核己生成(08.28-09.03)</li> </ul> |        |
| 6         | 内容管理       | 12.38 20 ×                      |                      |                  |                          |                                                                                                    |        |
|           | 视频管理       | 昨日数据 ⑦                          |                      |                  |                          |                                                                                                    |        |
|           | 音乐管理       |                                 | 净增关注                 | 新增播放             | 新増♡                      | 新增评论                                                                                                    |        |
|           | 音频管理       |                                 | 0                    | 0                | 0                        | 0                                                                                                    |        |
|           | 活动管理       |                                 |                      |                  |                          |                                                                                                    |        |
|           | 合集管理       | 最近视频                            |                      |                  |                          |                                                                                                    | 发表视频   |
|           | 主页管理       | 10%用一款用户消费<br>2042年201月<br>如何用一 | 张调查问卷让与会者感到贴心3       | 又高级?使用眨眼猫智慧会务小程序 | 您就知道了!…                  |                                                                                                    |        |

#### 2、活动 ID 获取参考链接:

https://developers.weixin.qq.com/miniprogram/dev/framework/open-ability/channels-event.html

### 3、视频 ID 获取参考链接:

https://developers.weixin.qq.com/miniprogram/dev/framework/open-ability/channels-activity.html

| 💓 视频号助手 beta | 视频管理                                                                   |                  |
|--------------|------------------------------------------------------------------------|------------------|
| 合 首页         |                                                                        |                  |
| ③ 内容管理 ~     | <b>视频 (19)</b> 草稿箱(0)                                                  | 发表视频             |
| 视频管理         | 搜索视频 Q                                                                 |                  |
| 音乐管理         | 度的有意义。<br>#本约合意95 互动抽笑,让与会者更积极主动地参与进来,让会务更有效!#小程序#会务小程序#会务…            |                  |
| 音频管理         | 2023年10月11日 16:35<br>■ 1000 10 (1) (1) (1) (1) (1) (1) (1) (1) (1) (1) | 评论管理<br>复制视频ID ⑦ |
| 活动管理         | <u>約日前登録合</u><br>前時前法課題<br>「時限温智慧会务、力勿提供全逆程限务」#小程序#小程序开发#会条#会务/小程序#会条服 | 下载视频二维码          |
| 合集管理         | 2023年10月10日 15:49<br>回1995000 ◎ 196 ♡ 1 □ 0 冷 0 凸 0                    | a autocontra (①  |

以上就是小程序跳转到视频号的操作方法。如果有任何问题,欢迎联络您的对接人员。关注 微信公众号:眨眼猫、眨眼猫智慧会务、眨眼猫智慧导览,随时联系我们,并获取我们的最 新信息!

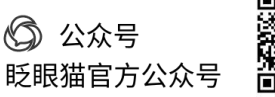

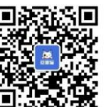